### **Go4Schools**

To access the system, everyone must first log in to the Go4Schools website to receive a password.

Parents must use the email address that they have registered with the school.

Students must use their school email address.

### **Instructions**

- 1. Ensure you can access your email account as Go will send your password link and password reset link to your email address.
- 2. If when you access your email account there are already 'old' Go4Schools password emails, then you must click on the link, which will take you to a webpage with a message on. that informs you the password link has expired.

YOU MUST DO THIS FOR ALL PREVIOUS PASSWORD LINK EMAILS

- 3. On the school homepage you will find this menu:
  - Prospectus
  - Students can access their school email Email from here Term Dates School Calendar GO 4 Schools Parents Parents can access the Go4Schools parents GO 4 Schools and guardian login page from here: Students GO 4 Schools Sta Student VLE Students can access the Go4Schools Staff Gateway student login page from here: Weather Station
- 4. This will bring you to a page that looks like this:

# Welcome!

| This is the GO 4 Schools login page<br>for Parents and Guardians<br>In order to login, you will need to use the email<br>address that your child's school holds for you.<br>If you don't have a password yet, or have<br>forgotten your password, you can request a<br>password reset email using the First-time User?<br>and Forgotten your Password? links. | Email address: Password: Remember my email address Sign in                                                                                                    |                                          |
|----------------------------------------------------------------------------------------------------|----------------------------------------------------------------------------------------------------|------------------------------------------|
| If you are having problems logging on,<br>please contact your child's school.                                                                                                    | First-time User?<br>Forgotten your Pass Word.                                                                                                    | Parents and students                     |
| GO 4 Schools Parent App                                                                                                    |                                                                                                    | must click on the link                   |
| If your child's school uses GO 4 Schools, they can add the GO 4 Schools mobile app to make it even easier for you your child's timetable, homework, behaviour records, attendance, etc. What you will see depends on which GO 4 s modules your child's school has subscribed to. View the Mobile App - Quick Start Guide for further details.                 |                                                                                                    | 'First time User' below<br>the login box |
| The GO 4 Schools Parent App is free for parents to dow<br>able to log in unless your child's school has a current G<br>granted you access. Your child's school will let you<br>subscription.                                                                                                    | nload from the Apple and Android App stores, but you will<br>O 4 Schools subscription that includes the App, and they h<br>know if and when they have added the App to the sch | ool's                                    |
| The App uses the same login details (email address and                                                                                                    | l password) as this web site.                                                                                                    |                                          |

If you can't log in to this site, you will not be able to log in to the App. If you think you should be able to log in to this website but can't, please contact your child's school.

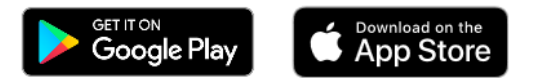

### 5. This will bring you to this:

| First-time User?                                           |                                                    |
|------------------------------------------------------------|----------------------------------------------------|
| If you haven't logged on to GO 4 Schools password" button. | before, type your email address and click the "new |
| Email address:                                             | Cancel                                             |
| New password                                               |                                                    |
| Enter your email address here                              | Click on the 'New password' butto                  |

A link will be sent to your email address.

- 6. Go to your email and open the email from Go4Schools. The link lasts for one hour only. Click on the link or copy and paste the link into a new tab on your internet browser
- 7. This will bring you to a page where you will be asked to make up your own password. Click agree and continue at the bottom of the page.
- 8. This will bring you back to the original login page. Now use your email and the password you have just created to login to Go4Schools

# Welcome!

This is the GO 4 Schools login page for Parents and Guardians

In order to login, you will need to use the email address that your child's school holds for you. If you don't have a password yet, or have

forgotten your password, you can request a password reset email using the First-time User? and Forgotten your Password? links.

If you are having problems logging on, please contact your child's school.

Email address: Password: Create to Go4

Use your email and newly created password to login to Go4Schools here.

#### GO 4 Schools Parent App

If your child's school uses GO 4 Schools, they can add the GO 4 Schools mobile app to make it even easier for you to see your child's timetable, homework, behaviour records, attendance, etc. What you will see depends on which GO 4 Schools modules your child's school has subscribed to. View the Mobile App - Quick Start Guide for further details.

First-time User?

Forgotten your Password?

The GO 4 Schools Parent App is free for parents to download from the Apple and Android App stores, but you will not be able to log in unless your child's school has a current GO 4 Schools subscription that includes the App, and they have granted you access. Your child's school will let you know if and when they have added the App to the school's subscription.

The App uses the same login details (email address and password) as this web site.

If you can't log in to this site, you will not be able to log in to the App. If you think you should be able to log in to this website but can't, please contact your child's school.

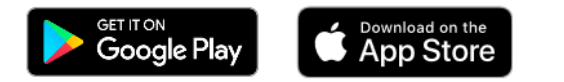

9. You can download the app and login using your email address and the newly created password if you wish now.